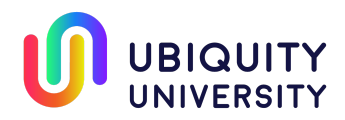

## IE – Business Economics Fundamentals – Lesson 3 – Profit and Loss Statement – Video

Excel is primary tool - you may need someone to help you with this.

Notice "Tabs" at bottom of sheet – these each are a separate 'sheet' – a page for each report plus a page for assumptions

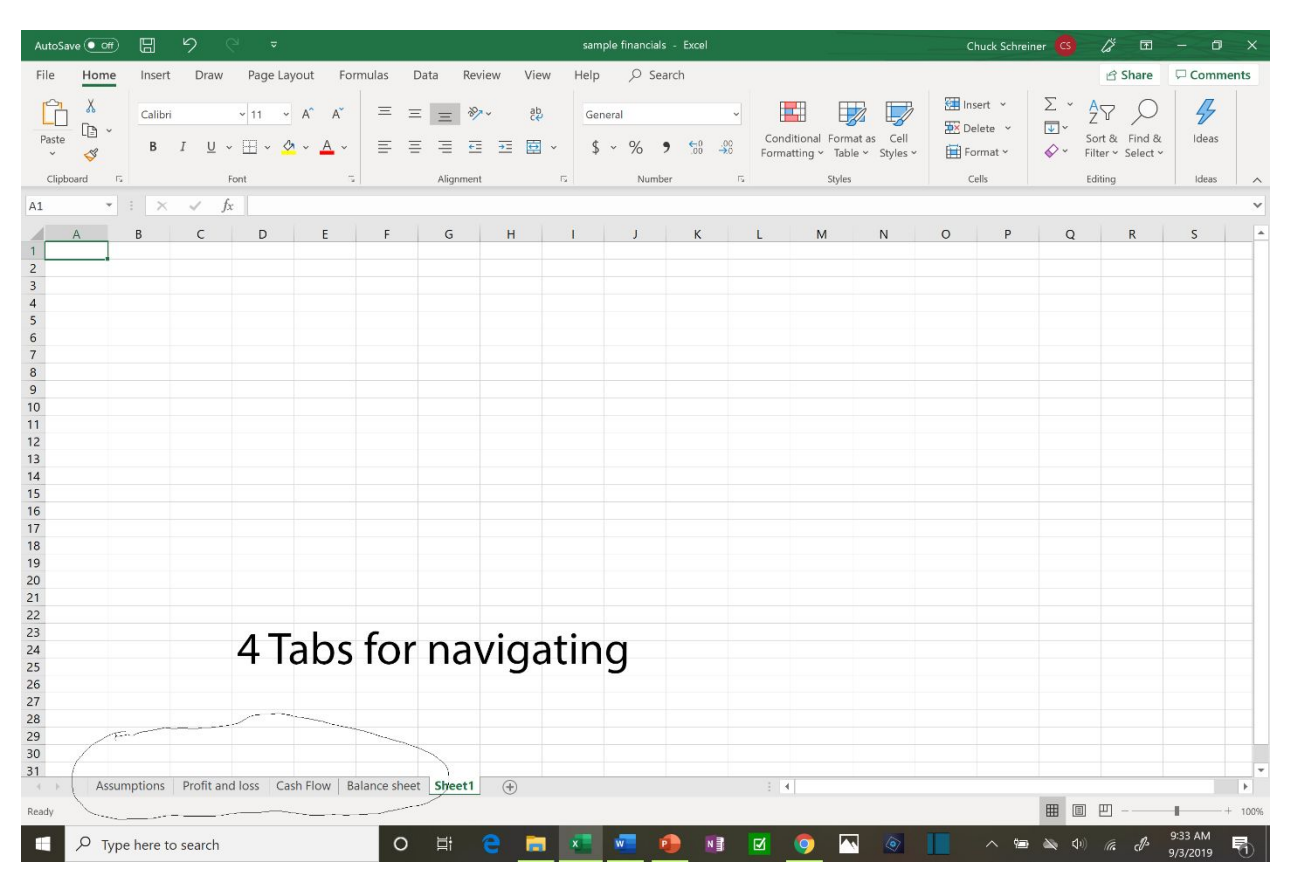

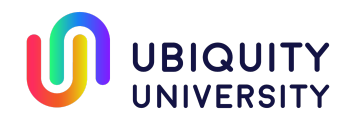

Assumptions Page

This page gives you a place to organize all of the input to the math that will be done, so you can change things easily and understand how the spreadsheet works.

This is the place to estimate how you think things will unfold – what, how many, how much, when.

You don't do any arithmetic on this page – you just set down your basic inputs to the math that gets done on the P&L, Cash Flow and/or Balance Sheet.

In Column B, this is where I put all the 'things' that are inputs to the financial reports.

People will examine this page.

| AutoSave | • • • • • • • • |                | 9          |                                    |           | sample financials - Excel |          |           |                |               |      |              | Chuck Schr | einer 🔇                   |           | æ                |                                                                                                    |                                                                                                    |                                |       |                     |             |
|----------|-----------------|----------------|------------|------------------------------------|-----------|---------------------------|----------|-----------|----------------|---------------|------|--------------|------------|---------------------------|-----------|------------------|----------------------------------------------------------------------------------------------------|----------------------------------------------------------------------------------------------------|--------------------------------|-------|---------------------|-------------|
| File     | Home            | Insert         | Drav       | v Page                             | e Layout  | Formulas                  | Data     | Review    | View H         | lelp          | ₽ Se | earch        |            |                           |           |                  |                                                                                                    |                                                                                                    | 🖻 Sh                           | are   | 🖵 Comm              | ients       |
| Paste    | X<br>(1) ~<br>4 | Calibri<br>B I | r <u>u</u> | <ul><li>11</li><li>↓ Ⅲ ↓</li></ul> | • A .     | A*                        | H H      | &~<br>⊡ ⊒ | <u>چې</u><br>۲ | Genera<br>\$~ | %    | <b>9</b> 500 |            | Conditional<br>Formatting | Format as | Cell<br>Styles ¥ | Insert ×                                                                                                    | Σ ×<br>₽×<br>♦                                                                                                    | AZZ<br>Sort & F<br>Filter ~ Se | ind & | 4<br>Ideas          |             |
| Clipboa  | ra i            |                |            | font En                            | 00        |                           | Aligr    | ment      | 1.41           |               | Num  | ber          | la.        |                           | Styles    |                  | Cells                                                                                                    |                                                                                                    | Editing                        |       | Ideas               | ~           |
| C22      |                 |                | ~          | Jx 50                              | 00        | F                         | F        | C.        | 1. ii          | 1.            |      |              | V          | 1                         |           |                  | 0                                                                                                    | P                                                                                                    | 0                              |       | P                   |             |
| 1        | L               | D              |            | L.                                 | U         | c                         | r        | 6         | п              | - 1           |      | )            | ĸ          | L                         | M         | IN               | 0                                                                                                    | ٢                                                                                                    | Q                              |       | ĸ                   | 5 -         |
| 2        |                 |                | r          | M1                                 | M2        | M3                        | M4       | M5        | M6             |               |      |              |            |                           |           |                  |                                                                                                    |                                                                                                    |                                |       |                     | _           |
| 3        | #               | sold           |            |                                    |           | 100                       | 200      | 350       | 50             | 0             |      |              |            |                           |           |                  |                                                                                                    |                                                                                                    |                                |       |                     | _           |
| 5        | C               | GS             |            |                                    |           | 15                        | 5 15     | 5 15      | 1              | 5             |      |              |            |                           |           |                  |                                                                                                    |                                                                                                    |                                |       |                     |             |
| 6        |                 |                |            |                                    |           |                           |          |           |                |               |      |              |            |                           |           |                  |                                                                                                    |                                                                                                    |                                |       |                     |             |
| 7        | Sa              | alaries        |            |                                    |           |                           |          |           |                | 1             |      |              |            |                           |           |                  |                                                                                                    |                                                                                                    |                                |       |                     | _           |
| 8        | Pe              | erson 1        |            | 2000                               | 2000      | 2000                      | 2000     | 2000      | 200            | 0             |      |              |            |                           |           |                  |                                                                                                    |                                                                                                    |                                |       |                     | _           |
| 10       | Pe              | erson 3        |            |                                    | 1300      | 1200                      | 1200     | 1200      | 120            | 0             |      |              |            |                           |           |                  |                                                                                                    |                                                                                                    |                                |       |                     | _           |
| 11       | M               | larketing      |            | 500                                | 500       | 1000                      | 1000     | 1000      | 100            | 0             |      |              |            |                           |           |                  |                                                                                                    |                                                                                                    |                                |       |                     |             |
| 12       | Re              | ent            |            | 4000                               | 4000      | 4000                      | 4000     | 4000      | 400            | 0             |      |              |            |                           |           |                  |                                                                                                    |                                                                                                    |                                |       |                     |             |
| 13       | U               | tilities, phon | e          | 200                                | 200       | 200                       | 200      | 200       | 20             | D             |      |              |            |                           |           |                  |                                                                                                    |                                                                                                    |                                |       |                     | _           |
| 14       | Su              | upplies        |            | 50                                 | 50        | 50                        | 50       | 50        | 5              | 0             |      |              |            |                           |           |                  |                                                                                                    |                                                                                                    |                                |       |                     | _           |
| 15       | Le              | arning curve   | e          | 1000                               | 1000      | 1000                      | 0 1000   | 1000      | 100            | 5             |      |              |            |                           |           |                  |                                                                                                    |                                                                                                    |                                |       |                     |             |
| 17       | D               | epreciation    |            |                                    |           |                           |          |           |                |               |      |              |            |                           |           |                  |                                                                                                    |                                                                                                    |                                |       |                     |             |
| 18       | In              | terest         |            |                                    |           |                           |          |           |                |               |      |              |            |                           |           |                  |                                                                                                    |                                                                                                    |                                |       |                     |             |
| 19       | Та              | ax rate        |            |                                    |           |                           |          |           |                |               |      |              |            |                           |           |                  |                                                                                                    |                                                                                                    |                                |       |                     |             |
| 20       |                 |                |            | 5000                               |           |                           |          |           |                |               |      |              |            |                           |           |                  |                                                                                                    |                                                                                                    |                                |       |                     | _           |
| 22       | IV<br>In        | ly cash in     | in         | 5000                               |           |                           |          |           |                |               |      |              |            |                           |           |                  |                                                                                                    |                                                                                                    |                                |       |                     |             |
| 23       | Lo              | bans           |            | 1000                               | )         |                           |          |           |                |               |      |              |            |                           |           |                  |                                                                                                    |                                                                                                    |                                |       |                     | _           |
| 24       | G               | rants          |            |                                    |           |                           |          |           |                |               |      |              |            |                           |           |                  |                                                                                                    |                                                                                                    |                                |       |                     |             |
| 25       |                 |                |            |                                    |           |                           |          |           |                |               |      |              |            |                           |           |                  |                                                                                                    |                                                                                                    |                                |       |                     |             |
| 26       |                 |                |            |                                    |           |                           |          |           |                |               |      |              |            |                           |           |                  |                                                                                                    |                                                                                                    |                                |       |                     | _           |
| 27       |                 |                |            |                                    |           |                           |          |           |                |               |      |              |            |                           |           |                  |                                                                                                    |                                                                                                    |                                |       |                     |             |
| 20       |                 |                |            |                                    |           |                           |          |           |                |               |      |              |            |                           |           |                  |                                                                                                    |                                                                                                    |                                |       |                     | -           |
| 30       |                 |                |            |                                    |           |                           |          |           |                |               |      |              |            |                           |           |                  |                                                                                                    |                                                                                                    |                                |       |                     | (1)         |
| 31       | -               |                |            |                                    |           |                           |          |           |                |               |      |              |            |                           |           |                  |                                                                                                    |                                                                                                    |                                |       |                     | *           |
| 4 F.     | Assu            | mptions        | Profit a   | and loss                           | Cash Flow | Balance s                 | heet She | et1   🕀   |                |               |      |              |            | 1                         |           |                  |                                                                                                    | (and the second second s |                                |       |                     | E.          |
| Ready    |                 |                |            |                                    |           |                           |          |           |                |               |      |              |            |                           |           |                  |                                                                                                    | ⊞ [                                                                                                    |                                |       | 1                   | + 100%      |
|          | о тур           | be here to s   | search     | 1                                  |           |                           | o 🗐      | е         | <b>i</b>       | w             |      |              | 1 🗹        | 0                         | ~ 💿       |                  | A      A     A  A     A     A |                                                                                                    | 1) (?                          | P3    | 9:47 AM<br>9/3/2019 | <b>R</b> 1) |

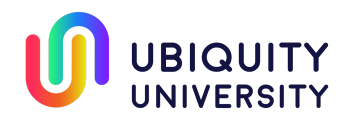

P&L

Now, we start doing the math on the core assumptions.

Notice that now we have clicked on the tab "Profit and loss" at the bottom of the page, which takes us to the P&L Statement. This page does all the math that takes our assumptions and creates the information used by the P&L. For example, under 'Sales' below, you see 5,000 in M3 (e.g. "period 3"), then 10,000 in M4, 17,500 in M5 and 25,000 in M6. These were calculated based on the data in the Assumptions page.

If you scroll up to the Assumptions page, in M3, in the Row "# sold", you see 100 sold at "selling price" of 50. 100 times 50 = 5000, which is the formula in that cell for Sales for that period in the P&L.

This kind of math and approach carries through in a similar fashion throughout this sheet. We do all the math on our assumptions. Let's continue to look at just the period "M3" – you will see we had Sales of 5,000, with Cost of Goods Sold ("CSG") of 1500 (again, calculated from the Assumptions). Sales – CGS – Gross Profit of 3,500.

In similar fashion, the sheet calculates the various Operating Expenses for each item listed in the Assumptions page – Rent, Utilities & phone, Supplies, Salaries and so on. These are all added to produce the Total Operating Expenses. Again, for M3, these expenses totaled to equal 10,950.

Then the sheet subtracts the OpEx from the Gross Profit to determine income before interest, taxes and depreciation, which for M3 is -7,450. (Not unusual to show a loss in the early stages!) In this example, there is no depreciation for any capital assets and no interest, so the Income before Taxes remains the same, -7,450. Since there is no income, there are no taxes, and the Net Income remains -7,450.

At the right-most column, the sheet usually calculates the aggregate for the overall time span – Gross Profit of 40,250, Op Ex of 60,800, and Net Income of -20,600. However, in our little example, the business did show positive Net Income in periods M5 and M6.

The line item I call "Learning Curve" is not a standard cost item – but it is a reality for most entrepreneurs. You need to respect the impact of your learning.

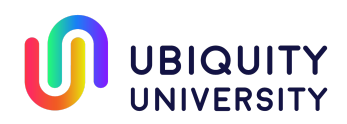

| Auto  | Save 💽 Off     |            | 9 (° ⇒                            |             |                           |          | samp        | ole financials       | - Excel     |           |                             |                       |      | Chuck Schr                 | einer CS        | <i>13</i> • •                      | - 0             | ×      |
|-------|----------------|------------|-----------------------------------|-------------|---------------------------|----------|-------------|----------------------|-------------|-----------|-----------------------------|-----------------------|------|----------------------------|-----------------|------------------------------------|-----------------|--------|
| File  | Home           | Inse       | rt Draw Page Layout               | Formulas    | Data Rev                  | iew Vie  | w Help      | ,∕⊂ Sear             | rch         |           |                             |                       |      |                            |                 | 🖻 Share                            | 🖓 Comn          | nents  |
| Past  | X<br>€<br>≪    | Calib<br>B | ni v 11 v A° A<br>I U v ⊞ v 🖄 v A | - =<br>- =  | = <b>=</b> *              | × ab     | Gen<br>~ \$ | eral<br>~ % <b>9</b> | €0<br>.00 - | Condit    | ional Format<br>ing ~ Table | as Cell<br>V Styles V | E E  | Insert<br>Delete<br>Format | ∑ ~<br>↓~<br>♦~ | AZY Sort & Find<br>Filter ~ Select | )<br>&<br>Ideas |        |
| Cli   | oboard F       | 5          | Font                              | 5           | Alignment                 |          | F2          | Numbe                |             | F6        | Styles                      |                       |      | Cells                      |                 | Editing                            | Ideas           | ^      |
| B11   | Ŧ              | : >        | < √ fx                            |             |                           |          |             |                      |             |           |                             |                       |      |                            |                 |                                    |                 | ~      |
| 1     | Α _            | В          | C                                 | D           | E                         | F        | G           | Н                    | - E         | J         | К                           | L                     | м    | N                          | 0               | Р                                  | Q               | R 🗕    |
| 1     |                |            |                                   | Profit      | Profit and Loss Statement |          |             |                      |             |           |                             |                       |      |                            |                 |                                    |                 |        |
| 2     |                |            |                                   |             |                           |          |             |                      |             | Total for |                             |                       |      |                            |                 |                                    |                 |        |
| з     |                |            |                                   | M1          | M2 M                      | 3 N      | 14 M        | 15 M                 | 6           | period    |                             |                       |      |                            |                 |                                    |                 |        |
| 4     |                |            |                                   |             |                           |          |             |                      |             | 5 m m m   |                             |                       |      |                            |                 |                                    |                 |        |
| 5     |                |            | Revenue                           |             |                           |          |             |                      |             |           |                             |                       |      |                            |                 |                                    |                 |        |
| 6     | Sales          |            |                                   | 0           | 0                         | 5000     | 10000       | 17500                | 25000       | 57500     |                             |                       |      |                            |                 |                                    |                 |        |
| 7     | CGS            |            |                                   | 0           | 0                         | 1500     | 3000        | 5250                 | 7500        | 17250     |                             |                       |      |                            |                 |                                    |                 |        |
| 8     | Gross Profit   |            |                                   | 0           | 0                         | 3500     | 7000        | 12250                | 17500       | 40250     |                             |                       |      |                            |                 |                                    |                 |        |
| 9     |                |            |                                   |             |                           |          |             |                      |             |           |                             |                       |      |                            |                 |                                    |                 |        |
| 10    |                |            | On and in a family state          |             |                           |          |             |                      |             |           |                             |                       |      |                            |                 |                                    |                 |        |
| 12    |                |            | Pont Ront                         | 4000        | 4000                      | 4000     | 4000        | 4000                 | 4000        | 24000     |                             |                       |      |                            |                 |                                    |                 |        |
| 12    |                | Kent       |                                   | 200         | 200                       | 200      | 200         | 200                  | 200         | 1200      |                             |                       |      |                            |                 |                                    |                 |        |
| 14    | Supplies       |            |                                   | 50          | 50                        | 50       | 50          | 50                   | 50          | 300       |                             |                       |      |                            |                 |                                    |                 |        |
| 15    | Salaries       |            |                                   | 2000        | 3500                      | 4700     | 4700        | 4700                 | 4700        | 24300     |                             |                       |      |                            |                 |                                    |                 |        |
| 16    | Marketing      |            |                                   | 500         | 500                       | 1000     | 1000        | 1000                 | 1000        | 5000      |                             |                       |      |                            |                 |                                    |                 |        |
| 17    | Learning Curve |            |                                   | 1000        | 1000                      | 1000     | 1000        | 1000                 | 1000        | 6000      |                             |                       |      |                            |                 |                                    |                 |        |
| 18    | Total Op Ex    |            |                                   | 7750        | 9250                      | 10950    | 10950       | 10950                | 10950       | 60800     |                             |                       |      |                            |                 |                                    |                 |        |
| 19    |                |            | No. Concernent of the second      |             |                           |          |             |                      |             |           |                             |                       |      |                            |                 |                                    |                 |        |
|       |                |            | Income before interest, taxes,    |             |                           |          |             |                      |             |           |                             |                       |      |                            |                 |                                    |                 |        |
| 20    |                |            | and depreciation                  | -7750       | -9250                     | -7450    | -3950       | 1300                 | 6550        | -20550    |                             |                       |      |                            |                 |                                    |                 |        |
| 21    |                |            | Interest                          |             |                           |          |             |                      | 50          | 50        |                             |                       |      |                            |                 |                                    |                 |        |
| 22    |                |            | Depreciation                      |             |                           |          |             |                      |             | 0         |                             |                       |      |                            |                 |                                    |                 |        |
| 23    |                |            |                                   | 7750        | 0050                      | 7450     | 2050        | 1200                 | 6500        | 20500     |                             |                       |      |                            |                 |                                    |                 |        |
| 24    |                |            | Taxes                             | -7750       | -9250                     | -7450    | -3950       | 1500                 | 0500        | -20600    |                             |                       |      |                            |                 |                                    |                 |        |
| 26    |                |            | Idaes                             | -           |                           |          |             |                      |             | 0         |                             |                       |      |                            |                 |                                    |                 |        |
| 27    |                |            | Net Income                        | -7750       | -9250                     | -7450    | -3950       | 1300                 | 6500        | -20600    |                             |                       |      |                            |                 |                                    |                 |        |
| 28    |                |            |                                   |             |                           |          |             |                      |             |           |                             |                       |      |                            |                 |                                    |                 | *      |
| 4     | Assu           | umptions   | Profit and loss Cash Flow         | Balance she | et Sheet1                 | $\oplus$ |             |                      |             | E 4       |                             |                       |      |                            |                 |                                    |                 | F.     |
| Ready |                |            |                                   |             |                           |          |             |                      |             |           |                             |                       |      |                            | I III           | л m                                |                 | + 100% |
| ,     |                |            |                                   |             |                           |          |             |                      | -           |           |                             | -                     |      |                            |                 |                                    | 10:22 414       |        |
|       | <i>Р</i> Тур   | pe here    | to search                         | 0           | äi                        | e 📄      | ×           | w 🔹                  | N           | 🗹 🧔       |                             | ۵                     | 1001 | ^ %                        | D 🔌 🛛           | ) a d                              | 9/3/2019        | 1      |

Tweak this spreadsheet. Play with it. Don't worry if you make mistakes, throw it away and download it again. The goal is just to see how it works.

## **Reflection Task:**

Download spreadsheet – see accompanying PDF for download directions.

Tweak this spreadsheet. Play with it. The goal is just to see how it works.